## Inscriptions DHM – c'est comme ça que ça marche

(en prenant l'exemple de l'inscription pour les trajets de test et de réglage 2022)

- Cliquez sur "Dates et inscriptions" sur le site de la DHM
- Sélectionnez l'événemen
- Après avoir cliqué sur "Hier geht's zur Nennung" (Ici vous accédez à l'inscription) la page de démarrage s'ouvre
- Veuillez cliquer sur "Online-Nennung" (l'inscription en ligne)

|                      |                | 50                                  |                                                                                                    |                                               |                  | Virtueller | Aushang   Or           | nline-Nennung         |
|----------------------|----------------|-------------------------------------|----------------------------------------------------------------------------------------------------|-----------------------------------------------|------------------|------------|------------------------|-----------------------|
|                      | $\downarrow$   | VFV-<br>Zeitrar<br>Ort: C<br>Straße | -DHM Prüf- und Ein:<br>um: 09.04.2022 - 10.04.202<br>olmar Berg (L), Circuit Good<br>nsport   NMN: 12660 | stellfahrten<br>2<br><sub>year</sub> <b>«</b> |                  |            |                        |                       |
| i Virtueller Aushang | Online-Nennung | Nennung ändern                      | Teilnehmer-Liste                                                                                         | Teilnehmer-Statistik                          | 🖧 Login          | Website    | Standard Admin-Bereich | 🚺 Impressum / Kontakt |
|                      |                |                                     |                                                                                                    | Date                                          | enschutzerklärur | g          |                        |                       |

Cliquez ensuite sur => "Zum Login" (Se connecter)

|                                                |                               | C C C                          |                                                                                   |                                    |                  | Virtueller     | Aushang   Or           | nline-Nennung       |
|------------------------------------------------|-------------------------------|--------------------------------|-----------------------------------------------------------------------------------|------------------------------------|------------------|----------------|------------------------|---------------------|
|                                                |                               | Zeitraur<br>Ort: Co<br>Straßen | m: 09.04.2022 - 10.04.2022<br>Imar Berg (L), Circuit Goody<br>Isport   NMN: 12660 | stellfahrten<br>2<br>rear <b>°</b> |                  |                |                        |                     |
| 🔒 Virtueller Aushang                           | Online-Nennung                | Nennung ändern                 | Teilnehmer-Liste                                                                  | Teilnehmer-Statistik               | 🖧 Login          | <b>Website</b> | Standard Admin-Bereich | Impressum / Kontakt |
| <b>öglichkeit 1: Schnell-I</b><br>=> Zum Login | Nennung <u>(Daten automat</u> | isch vorausgefüllt)            |                                                                                   |                                    |                  |                |                        |                     |
| $\uparrow$                                     |                               |                                |                                                                                   | Dat                                | enschutzerklärun | 19             |                        |                     |

- Remplissez ensuite les champs "Participant ID" et
- Remplissez "Mot de passe" et
- Clique sur "Einloggen" (Connexion)

Ce sont les données d'accès de votre enregistrement central (Zentralregistrierung)

|                                                                                   |                | 16                              |                                                                                 |                      |                | Virtueller      | Aushang   Or           | nline-Nennung       |
|-----------------------------------------------------------------------------------|----------------|---------------------------------|---------------------------------------------------------------------------------|----------------------|----------------|-----------------|------------------------|---------------------|
|                                                                                   |                | VFV-I                           | OHM Prüf- und Eins                                                              | stellfahrten         |                |                 |                        |                     |
|                                                                                   |                | Zeitraur<br>Ort: Col<br>Straßen | n: 09.04.2022 - 10.04.2022<br>mar Berg (L), Circuit Goody<br>sport   NMN: 12660 | 2<br>vear 📽          |                |                 |                        |                     |
| i Virtueller Aushang                                                              | Online-Nennung | Nennung ändern                  | Teilnehmer-Liste                                                                | Teilnehmer-Statistik | 🍫 Login        | <b>Website</b>  | Standard Admin-Bereich | Impressum / Kontakt |
| Login DHM-Zentralregistrierung Login-Daten Passwort vergessen? ( )                |                |                                 |                                                                                 |                      |                |                 |                        |                     |
| Teilnehmer-ID<br>Zugang nur mit den Daten der DHM-<br>Zentralregistrerung möglich |                |                                 |                                                                                 |                      |                |                 |                        |                     |
| Passwort                                                                          |                |                                 | -                                                                               | 2. Entrez votre mo   | ot de passe de | l'enregistremen | t central DHM ici      |                     |
|                                                                                   | Einlog         | gen 🖌                           |                                                                                 | 3. Cliquez sur "E    | inloggen" (Cor | nnexion)        |                        |                     |

• Veuillez cliquer à nouveau sur "Online-Nennung" (Entrée en ligne)

|                      |                | 19                             |                                                                                     |                      |                   | Virtueller | Aushang   On  | line-Nennung        |
|----------------------|----------------|--------------------------------|-------------------------------------------------------------------------------------|----------------------|-------------------|------------|---------------|---------------------|
|                      |                | VFV-                           | DHM Prüf- und Eins                                                                  | stellfahrten         |                   |            |               |                     |
|                      |                | Ort: Co<br>Straßer<br>Erfolgre | Imar Berg (L), Circuit Goody<br>Isport   NMN: 12660<br>Pich eingeloggt mit Benutzer | name: N11 [Logout]   |                   |            |               |                     |
| i Virtueller Aushang | Online-Nennung | Nennung ändern                 | Teilnehmer-Liste                                                                    | Teilnehmer-Statistik | 🖧 Logout          | Website    | Mdmin-Bereich | Impressum / Kontakt |
|                      |                |                                |                                                                                     | Date                 | enschutzerklärung |            |               |                     |

Maintenant, le formulaire d'inscription s'ouvre.

- Veuillez cliquer et sélectionner les champs requis dans la « Vorauswahl » (Présélection pilot / pour les sidecars aussi le passager / véhicule)
- Appuyez sur le bouton vert **"weiter Online-Nennung vorausfüllen"** (continuer remplissez l'entrée en ligne à l'avance)

Le formulaire est maintenant pré-rempli avec les données stockées de l'enregistrement central.

• Veuillez ensuite sélectionner ES - simple classe ou DS - double classe

|                                                                      |                                                                                           | -                                                                                                    |                             |                             |                 | Virtueller      | Aushang   On           | line-Nennung          |
|----------------------------------------------------------------------|-------------------------------------------------------------------------------------------|----------------------------------------------------------------------------------------------------|-----------------------------|-----------------------------|-----------------|-----------------|------------------------|-----------------------|
|                                                                      | VFV-DHM Prüf- und Einstellfahrten                                                         |                                                                                                    |                             |                             |                 |                 |                        |                       |
|                                                                      |                                                                                           | Zeitraum: 09.04.2022 - 10.04.2022<br>Ort: Colmar Berg (L), Circuit Goodyear 🔮<br>Straßensport   NMN: 12660 |                             |                             |                 |                 |                        |                       |
|                                                                      |                                                                                           | Erfolgre                                                                                                   | ich eingeloggt mit Benutzer | name:                       |                 |                 |                        |                       |
| Virtueller Aushang                                                   | Online-Nennung                                                                            | Nennung ändern                                                                                             | Teilnehmer-Liste            | Teilnehmer-Statistik        | 🍫 Logout        | Website         | Standard Admin-Bereich | 1 Impressum / Kontakt |
| Möglichkeit 1: Schnell-N                                             | Möglichkeit 1: Schnell-Nennung (Daten automatisch vorausgefüllt)                          |                                                                                                    |                             |                             |                 |                 |                        |                       |
| Vorauswahl - Stammdat                                                | en für Nennung                                                                            |                                                                                                    |                             |                             |                 |                 |                        |                       |
| 1. Fahrer wählen:                                                    | übernehmen-                                                                               | <b>0 4</b> 1.                                                                                              | Sélectionnez le pilote      |                             |                 |                 |                        |                       |
| 2. Fahrer wählen:                                                    |                                                                                           |                                                                                                    |                             |                             |                 |                 |                        |                       |
| -Keine Personen-Stammdaten                                           | übernehmen-                                                                               | 3 🔶 2.                                                                                                    | Dans le cas de side-ca      | rs, sélectionnez égalemen   | t un passager i | ci              |                        |                       |
| Fahrzeug wählen:<br>-Keine Fahrzeug-Stammdaten                       | Fahrzeug wählen:<br>Keine Fahrzeug-Stammdaten übernehmen- B 🛶 3. Sélectionnez le véhicule |                                                                                                    |                             |                             |                 |                 |                        |                       |
| weiter - Online-Nen                                                  | weiter - Online-Nennung vorausfüllen 4. Cliquez sur Préremplir l'entrée en ligne          |                                                                                                    |                             |                             |                 |                 |                        |                       |
| Möglichkeit 2: Normal-Nennung (Daten manuell eingeben)               |                                                                                           |                                                                                                    |                             |                             |                 |                 |                        |                       |
| 5. Le formulaire est désormais largement pré-rempli avec vos données |                                                                                           |                                                                                                    |                             |                             |                 |                 |                        |                       |
| Division-Auswahl*                                                    |                                                                                           |                                                                                                    |                             |                             |                 |                 |                        |                       |
| ES - Einzelstarte<br>Einzelstarter                                   | r                                                                                         | 6                                                                                                    | . Assurez-vous de séle      | ctionner ES - depart simple | e-classe our DS | - depart double | classe                 |                       |
| DS - Doppelstart<br>Doppelstarter                                    | er                                                                                        |                                                                                                    |                             |                             |                 |                 |                        |                       |

• Veuillez saisir toutes les informations manquantes dans le formulaire.

Seuls les candidats officiels avec une licence de candidat peuvent être inscrits dans la section "Bewerber" (Candidats)!

| Bewerber            |                                             |  |
|---------------------|---------------------------------------------|--|
| Art                 | Inland (DMSB)                               |  |
|                     | Ausland                                     |  |
| Bewerberbezeichnung | Bewerbernamen/Lizenznr. eingeben und suchen |  |

| Fahrer                      |                                                                             |
|-----------------------------|-----------------------------------------------------------------------------|
| Geschlecht                  | Männlich G                                                                  |
| Vorname*                    |                                                                             |
| Nachname*                   |                                                                             |
| Strasse*                    |                                                                             |
| PLZ*                        |                                                                             |
| Ort*                        |                                                                             |
| Land                        | Deutschland                                                                 |
| Nationalität                | Deutschland                                                                 |
| Telefon*                    |                                                                             |
| Mobil                       |                                                                             |
| E-Mail*                     |                                                                             |
| Lizenz-Art                  | H - Lizenz für Gleichmäßigkeitsläufe                                        |
| Lizenz-Nr.                  |                                                                             |
| FMN                         | DMSB: Deutscher Motor Sport Bund e.V.   Deutschland 🗙 Veuillez sélectionner |
| GebDatum*                   |                                                                             |
| VFV-Mitgliedsnummer         |                                                                             |
| DMV- / ADAC-Mitgliedsnummer |                                                                             |
| Erfolge                     |                                                                             |
|                             | *                                                                           |
| Hobbys                      |                                                                             |
|                             |                                                                             |
|                             |                                                                             |
| Sport-Seit                  | 9                                                                           |
| Bild                        | Datei auswählen Keine Datei ausgewählt                                      |
|                             | 1                                                                           |
|                             | Ici vous pouvez télécharger une photo                                       |

Dans le cas des side-cars, veuillez maintenant completer les coordonnées du passage.

| UNILLO                                                |                                                                                    |                                                                     |
|-------------------------------------------------------|------------------------------------------------------------------------------------|---------------------------------------------------------------------|
| Fahrzeugdaten                                         |                                                                                    |                                                                     |
| Fahrzeug-Eigentümer*  Fahrer ist Eigentümer des einge | setzten Fahrzeugs                                                                  |                                                                     |
| Fahrer oder Bewerber ist nicht f                      | Eigentümer des eingesetzten Fahrzeugs                                              |                                                                     |
| Fabrikat*                                             |                                                                                    |                                                                     |
| Fahrzeug-Typ                                          |                                                                                    |                                                                     |
| Fahrzeug - Motor-Bezeichnung*                         |                                                                                    |                                                                     |
| Fahrzeug - Motor-Homologationsnr.                     |                                                                                    |                                                                     |
| Hubraum-ccm*                                          |                                                                                    |                                                                     |
| Hub                                                   |                                                                                    |                                                                     |
| Bohrung                                               |                                                                                    |                                                                     |
| Anzahl Zylinder*                                      |                                                                                    |                                                                     |
| Baujahr/Erstzul.*                                     |                                                                                    |                                                                     |
| Fahrgestellnummer                                     |                                                                                    |                                                                     |
| Fahrzeugpaßnr.                                        |                                                                                    | Si disponible, veuillez entrer le<br>numero des transpondeur. Si le |
| Transpondernr.                                        |                                                                                    | terrain reste vide, le<br>chronométreur fournira un                 |
| Bild<br>Nur JPG-Format Ici vous                       | pouvez télécharger une photo                                                       | transpondeur de location                                            |
| Nenngelder*                                           |                                                                                    |                                                                     |
| 160,00 € Nenngeld Einzelstarte                        | Veuillez sélectionner le frais d'inscri                                            | ption                                                               |
| 240,00 € Nenngeld Doppelstarte                        | er •Double starters cliquez sur le frais<br>d'inscription double starters à la tèr | e entrée,                                                           |
| 0,00 € Maschine 2 Doppelstarte                        | r                                                                                  | starter                                                             |

| Sonstiges                           |                                                                                                    |                                                                                                    |
|-------------------------------------|----------------------------------------------------------------------------------------------------|----------------------------------------------------------------------------------------------------|
| Gaststarter                         | ja, Gaststarter                                                                                                    |                                                                                                    |
|                                     | o nein, permanenter Starter                                                                                                    |                                                                                                    |
| Startnummer                         |                                                                                                    |                                                                                                    |
| E-Mail Kommunikation an*            | • Fahrer E-Mail Adresse                                                                                                    |                                                                                                    |
|                                     | Beifahrer E-Mail Adresse                                                                                                    |                                                                                                    |
|                                     | Fahrer- und Beifahrer E-Mail Adresse                                                                                                    |                                                                                                    |
|                                     | Andere eMail-Adresse:                                                                                                    |                                                                                                    |
|                                     |                                                                                                    |                                                                                                    |
| Bei Unfall verständigen - Name*     |                                                                                                    |                                                                                                    |
| Bei Unfall verständigen - Telefon*  |                                                                                                    |                                                                                                    |
| Bei Unfall verständigen - Mobil     |                                                                                                    |                                                                                                    |
| Bei Unfall verständigen - Ort       |                                                                                                    |                                                                                                    |
| Bei Unfall verständigen 2 - Name    |                                                                                                    |                                                                                                    |
| Bei Unfall verständigen 2 - Telefon |                                                                                                    |                                                                                                    |
| Bei Unfall verständigen 2 - Mobil   |                                                                                                    |                                                                                                    |
| Bei Unfall verständigen 2 - Ort     |                                                                                                    |                                                                                                    |
| Hinweis                             |                                                                                                    |                                                                                                    |
| ~                                   | Ich bin damit einverstanden, dass meine Daten gespeichert v<br>Die <u>Datenschutzerklärung</u> habe ich gelesen und akzeptiere di<br>Ihre Daten werden zum Zweck des Vertrages zwischen Ihner<br>Sie können Ihre Einwilligung jederzeit per E-Mail an den Verz | verden.<br>.ese hiermit.<br>ı als Teilnehmer und dem Veranstalter zur Teilnahme an der Veranstaltung gespeichert.<br>nstalter widerrufen. Ohne Einwilligung können die Daten nicht gespeichert werden. |
| Sicherheitsfrage                    |                                                                                                    |                                                                                                    |
| 2 + 1 =                             |                                                                                                    |                                                                                                    |
| Nennung abschließen                 |                                                                                                    |                                                                                                    |
| Nennung senden                      |                                                                                                    |                                                                                                    |

Enfin, envoyez l'entrée. Nennung senden. Vous recevrez alors un accusé de réception avec <u>un lien vers l'adresse e-mail indiquée dans l'inscription, via laquelle la validité de l'inscription</u> <u>doit être confirmée</u>.

Ce n'est qu'alors que l'entrée est valide et visible dans le système.

| Eingangsbestätigung                                                                                                    | Accusé de l'entree                                                                                                    |                                                                                       |  |  |  |  |  |
|----------------------------------------------------------------------------------------------------|----------------------------------------------------------------------------------------------------|---------------------------------------------------------------------------------------|--|--|--|--|--|
| Vielen Dank für Ihre Nennung zur Ve                                                                                                    | eranstaltung: VFV-DHM Prüf- und Einstel                                                                                                    | fahrten ! Merci de vous etre inscrit à l'événment:                                    |  |  |  |  |  |
| 1. Bitte bestätigen Sie über folge                                                                                                    | 1. Bitte bestätigen Sie über folgenden Link die Gültigkeit Ihrer Nennung: Veuillez confirmer la validité de votre inscription via le lien suivant: |                                                                                       |  |  |  |  |  |
| https://www.dmsb-sport.de/VFV_DHM_Pruef_und_Einstellfahrten_12660/TW_ON_Nennung_active.php?teilnehmer_id=605661629                                       |                                                                                                    |                                                                                       |  |  |  |  |  |
| Die Nennung wird erst nach der Aktivierung über diesen Link angenommen! L'inscription ne sera acceptée qu'après activation via ce lien!                  |                                                                                                    |                                                                                       |  |  |  |  |  |
| 2. Bei Änderung der Nennung sch                                                                                                    | hicken Sie bitte eine kurze E-Mail mi                                                                                                    | t der Startnummer, dem Vor- und Nachnamen sowie der Art der Änderung an das Nennbüro. |  |  |  |  |  |
| Das Nennbüro erreichen Sie über folg                                                                                                    | Das Nennbüro erreichen Sie über folgenden Link: En case de modification de l'engagement, merci d'écrire un e-mail au bureau des inscripti          |                                                                                       |  |  |  |  |  |
| Kontakte VFV-DHM                                                                                                    | en précisant le numéro de depart, le nom du pilote.                                                                                                |                                                                                       |  |  |  |  |  |
| 3. Den Nenngeldbetrag von 160,00 C* bitte auf folgende Bankverbindung überweisen:                                                                        |                                                                                                    |                                                                                       |  |  |  |  |  |
| Kontoinhaber: Veteranen - Fahrzeug                                                                                                    | verband, DHM Kasse Veuillez                                                                                                    | virer le frais d'inscription de Euro sur le compte bancaire suivant:                  |  |  |  |  |  |
| IBAN: DE37 6809 2300 0002 7890 0                                                                                                    | 00 <del>&lt;</del>                                                                                                    | <i>&lt;</i>                                                                           |  |  |  |  |  |
| BIC: GENODE 61STF                                                                                                    | Veuillez                                                                                                    | noter le numeréro de depart, le nom et nom de l'événement.                            |  |  |  |  |  |
| Bank: VOLKSBANK STAUFEN                                                                                                    |                                                                                                    |                                                                                       |  |  |  |  |  |
| Vermerk: Bitte zur eindeutigen Zuordnung auf dem Überweisungsträger die Startnummer, den Fahrernamen und den Hinweis 'Einstellfahrt 2022' eintragen.     |                                                                                                    |                                                                                       |  |  |  |  |  |
| Das Nenngeld ist zeitgleich mit der Nennung an die VFV - DHM Kasse zu überweisen. Erst nach Eingang des Nenngeldes bei der Kasse ist die Nennung gültig! |                                                                                                    |                                                                                       |  |  |  |  |  |
| Wir wünschen eine gute Anreise, viel                                                                                                    | I Erfolg und viel Spaß!                                                                                                    | d'inscription doivent etre versés au VEV DHM Kasse en meme temps que                  |  |  |  |  |  |
| DHM - Nennbüro                                                                                                    | l'inscript                                                                                                    | ion. L'insciption n'est valable qu'après réception du droit d'inscription!            |  |  |  |  |  |
| Ulrich Seubert                                                                                                    |                                                                                                    |                                                                                       |  |  |  |  |  |
| http://www.vfv-dhm.de                                                                                                    |                                                                                                    |                                                                                       |  |  |  |  |  |
|                                                                                                    |                                                                                                    |                                                                                       |  |  |  |  |  |

Les doubles starters répètent le processus d'entrée une deuxième fois.